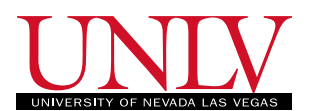

## Programming Assignment 4: EGG101:Introduction to Engineering Experience, Fall 2019

**Problem** 1 (10 Points)

You should have finished the first four steps below in Assignment 3. In this assignment, please complete step 5.

1. Download the Arduino Ellegro zip file from

https://www.elegoo.com/tutorial/Elegoo%20Super%20Starter%20Kit%20for%20UNO%20V1.0.2019. 03.04.zip

or from the download page: https://www.elegoo.com/download/

- 2. Unzip the folder and open the *English* folder.
- 3. Inside the folder open the file: "Elegoo Super Starter Kit for UNO V1.0.2018.9.19.pdf".
- 4. Follow the instructions to install the IDE software (Lesson 0) and then follow Lesson 2 for blinking LED.
- 5. Do the lessons 3 to 10. Create a youtube channel for yourself and record the successful completion of each lesson. The videos should be brief and just show the experiment working correctly and you must show yourself and just mention the title of each lesson and any other information you seem fit to describe.

SUBMIT YOUR YOUTUBE LINK ON WEBCAMPUS BEFORE MIDNIGHT THURS-DAY (just before Friday morning starts)